# Admin-Level Guide for Interacting with Zoom Services

## Step by Step Instructions on how Admin can interact with the Zoom Services

Navigate to URL and login using the Zoom Login you have been provided by your Zoom Admin Rights

#### School Pathways Enter search text Ο, Students Rep Porta Help TEACHERS + External Bridging ъ age Curricula Schedule School State/Federa TRANSCRIPTS Students Transcript REPORTS 1 11 HELP Find/Add Staff Show Staff List Product Manuals STATE/FEDERAL Civil Rights TEST MODULE

## Click **Reports** → **External Bridging** → **Zoom Status**

Click "Add to Zoom"

| School<br>Pathways        |                                                       |                      |             | Recent Pages +    | Enter search text | Q, Student | · · 4            |          | , |
|---------------------------|-------------------------------------------------------|----------------------|-------------|-------------------|-------------------|------------|------------------|----------|---|
| Admin Reports             | Learning Centers                                      | Teachers             | Portal Help |                   |                   |            | Type to quick pa | ige find | • |
| Link Admin Proxy Account. | THIS IS SPECIFICALLY P<br>Zoom account linking. Click | OR THE SIS TO USE IN | NTERNALLY.  | in proxy account. |                   |            |                  | ¢        | 1 |

### **Grant Permissions: To those who need permissions**

1. Follow the OAuth process for allowing the SIS access to its requested information on the account you would like to link

| zoom |                                                                                                    |                 |
|------|----------------------------------------------------------------------------------------------------|-----------------|
|      | \$125 = <b></b>                                                                                                    |                 |
|      | You are about to add School Pathways SIS Admin Bridge                                                                                                    | BETA            |
|      | See                                                                                                    | h Account       |
|      | <ul> <li>Note</li> <li>This app and its use of your data have not been reviewed or evaluated by Zoom. App only for testing or validation purposes; only allow it if you wish the app to have to the data below.</li> <li>App can access and manage this information even when not using the app. Learn more</li> </ul> | Use the access  |
|      | App can view information<br>Associated with your account and others you're allowed to access                                                                                                    |                 |
|      | Settings                                                                                                    | >               |
|      | A Profile & Contact Information                                                                                                    | >               |
|      | Calendars                                                                                                    | >               |
|      | Associated with your account, others you're allowed to access, and others included in the information.                                                                                                    | z               |
|      | E Registration information                                                                                                    | >               |
|      | 1 Content                                                                                                    | >               |
|      | j≓ Product Usage                                                                                                    | `               |
|      |                                                                                                    |                 |
|      | By clicking Allow, you give permission to this app to use your information in accordance with their Terms 4.<br>You can remove this app at any rest to be served.                                                                                                    | Privacy Policy. |

Note: This must be an administrative account with access to reports. Make sure that the account being used has access otherwise the system will error when attempting to retrieve information.

\* The system will be able to retrieve meeting participants and duration data to be used in reports by teachers using the related Zoom app, "School Pathways SIS Bridge" Once all the above steps are complete.

#### **Revoke Access**

Follow same directions in the above steps except click "Revoke Access"

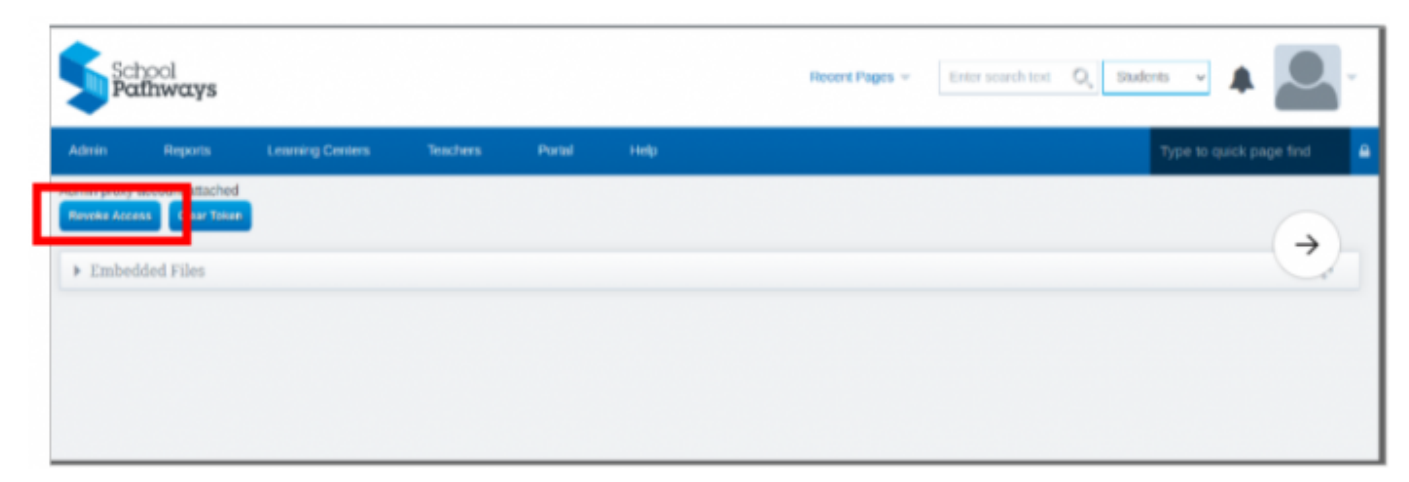

From: https://schoolpathways.com/knowledgebase/ - School Pathways Knowledge Base

Permanent link: https://schoolpathways.com/knowledgebase/doku.php?id=integrations:zoom:admin

Last update: 2022/08/09 21:30